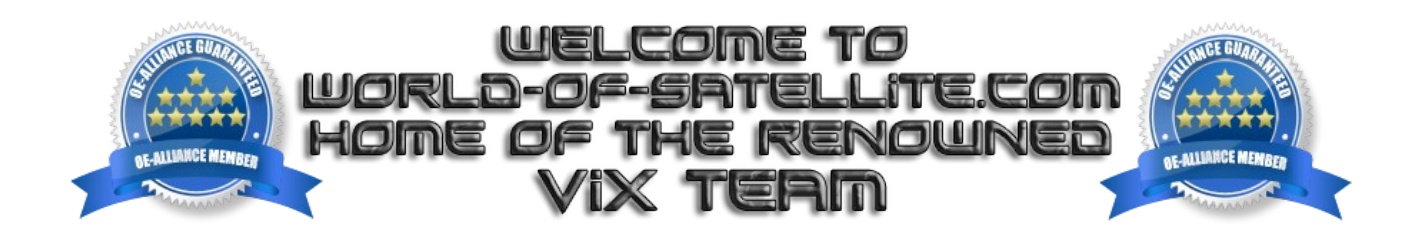

How to setup CrossEPG for sky uk in ViX 3.0.

Before we go any further,

yes I know there are many ways in which to setup a working 7 day EPG for use with sky uk on a Enigma2 reciver. This tutorial details how I personally setup my own EPG on all of my Enigma2 based receivers, This method has worked fine for me for nearly 2 years and rarely if ever gives me problems.

In order to setup and run CrossEPG on any receiver you first need either a mounted USB stick or a internal HDD, it is never recommended to setup CrossEPG to use a receivers internal flash no matter how large that flash may be. EPG data regardless of how it is generated is very volatile and prone to corruption, if this happens while the EPG is saved to a receivers internal flash it can rapidly fill up causing the receiver to go into a bootloop which requires a reflash to correct.

I personally use a FAT32 formatted USB stick for my EPG but you can also use a EXT3 or EXT4 formatted device without any issues, the choice is entirely yours.

You must make sure that you have a upto date channel list or bouquet on your receiver for sky uk as CrossEPG / OpenTV reads it's data from a radio channel on sky uk frequency 11778, without this it wont work.

I personally run ABM or AutoBouquetsMaker prior to setting up my EPG.

Getting started.

Navigate to the following screen. Menu> Setup> System> EPG> Settings>

Highlight EPG Location and change it from internal flash to /media/usb/ using the left and right buttons on the remote control. leave all other options at their default values, press green to save.

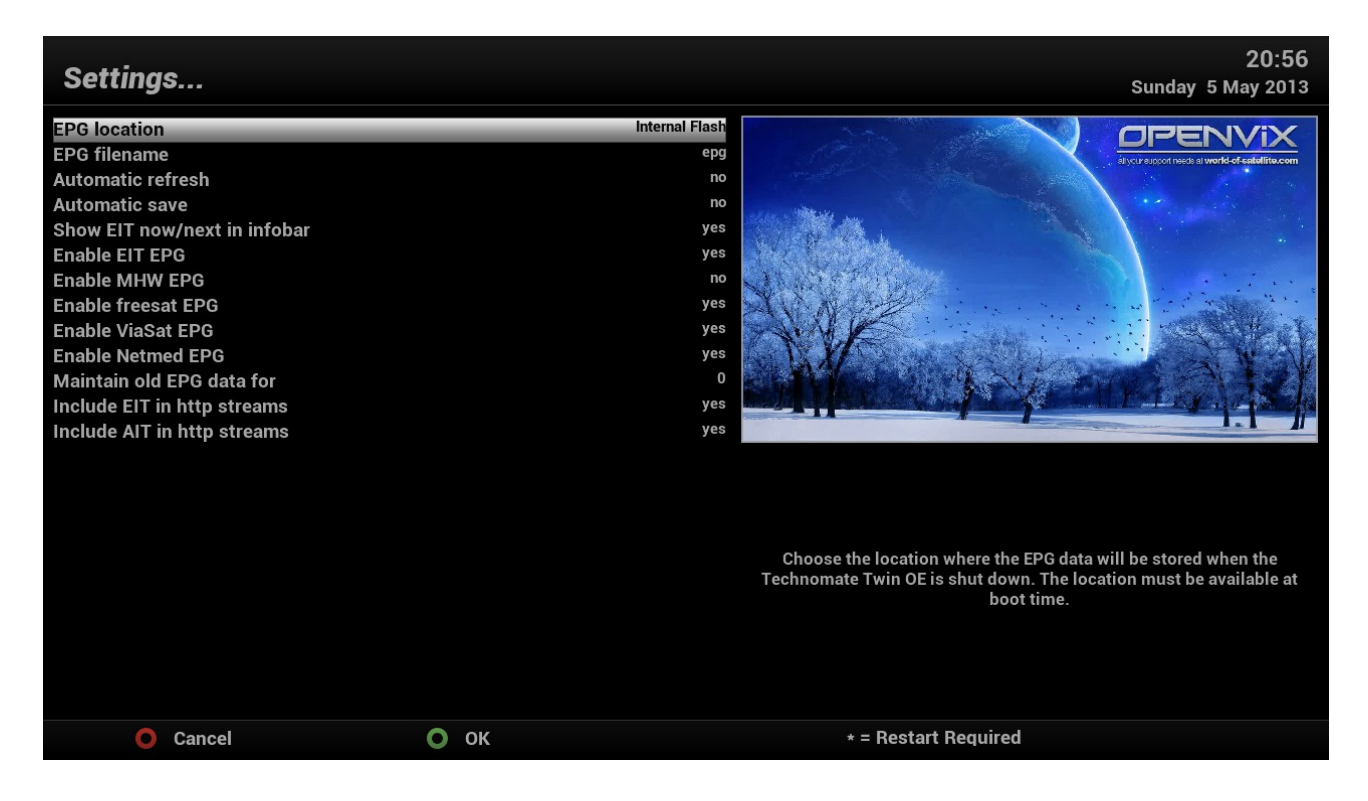

Scroll to CrossEPG, press ok.

Change scheduled download from disabled to once a day and 04:20 ( or what ever time you prefer ) I set mine as such because I run ABM ( AutoBouquetsMaker ) at 03:45. leave all other options at their default values, press green to save.

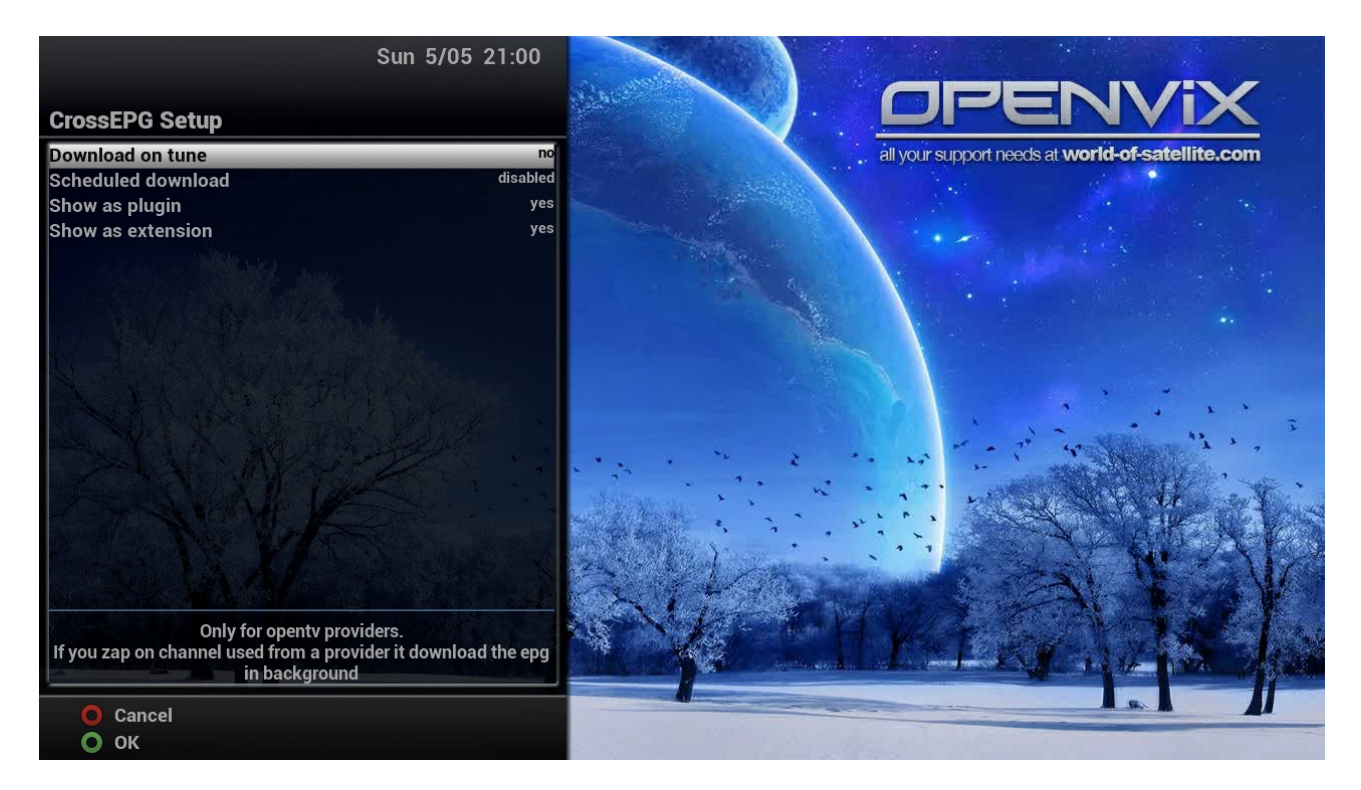

Scroll to OpenTV providers, press ok.

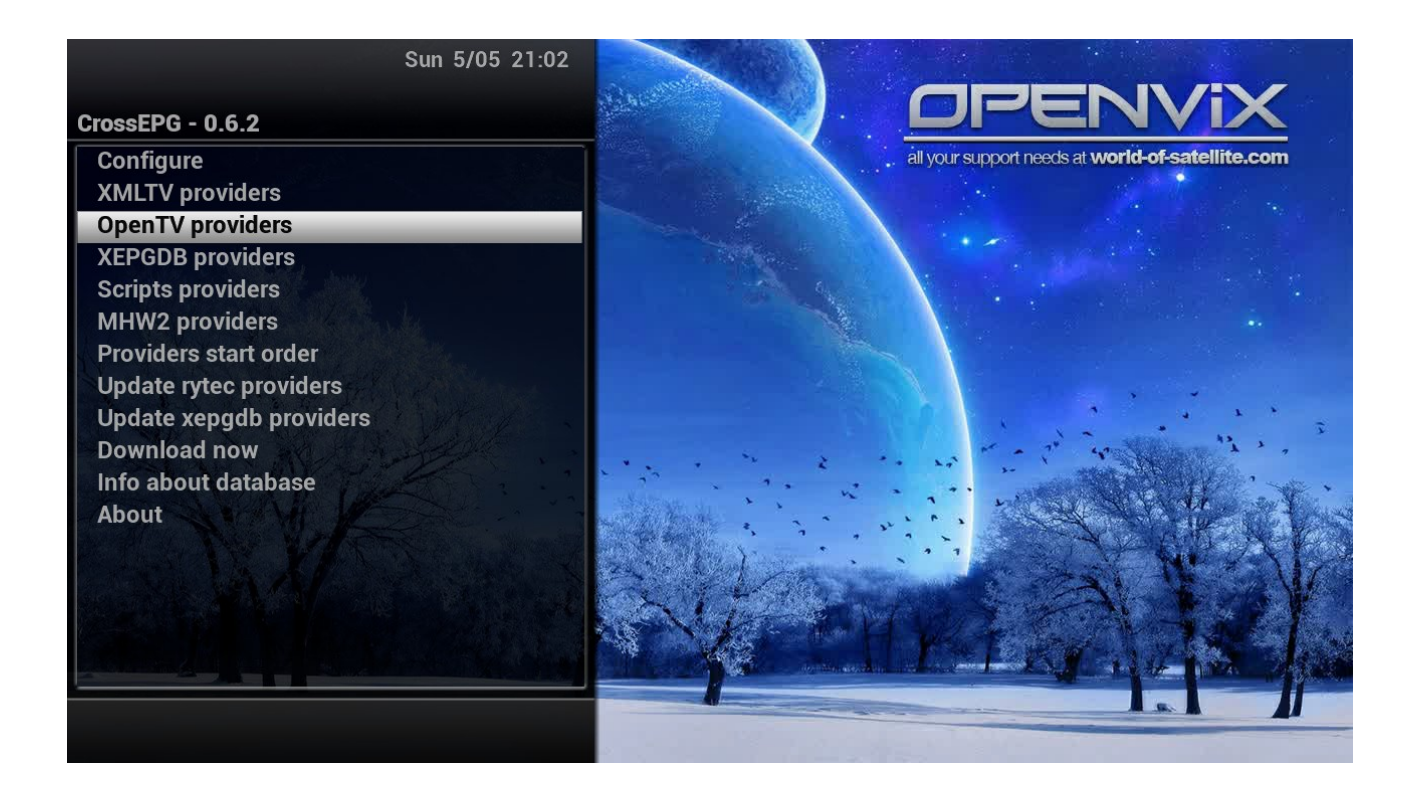

Highlight and select sky uk OpenTV (Astra2 on 28.2). press green to save.

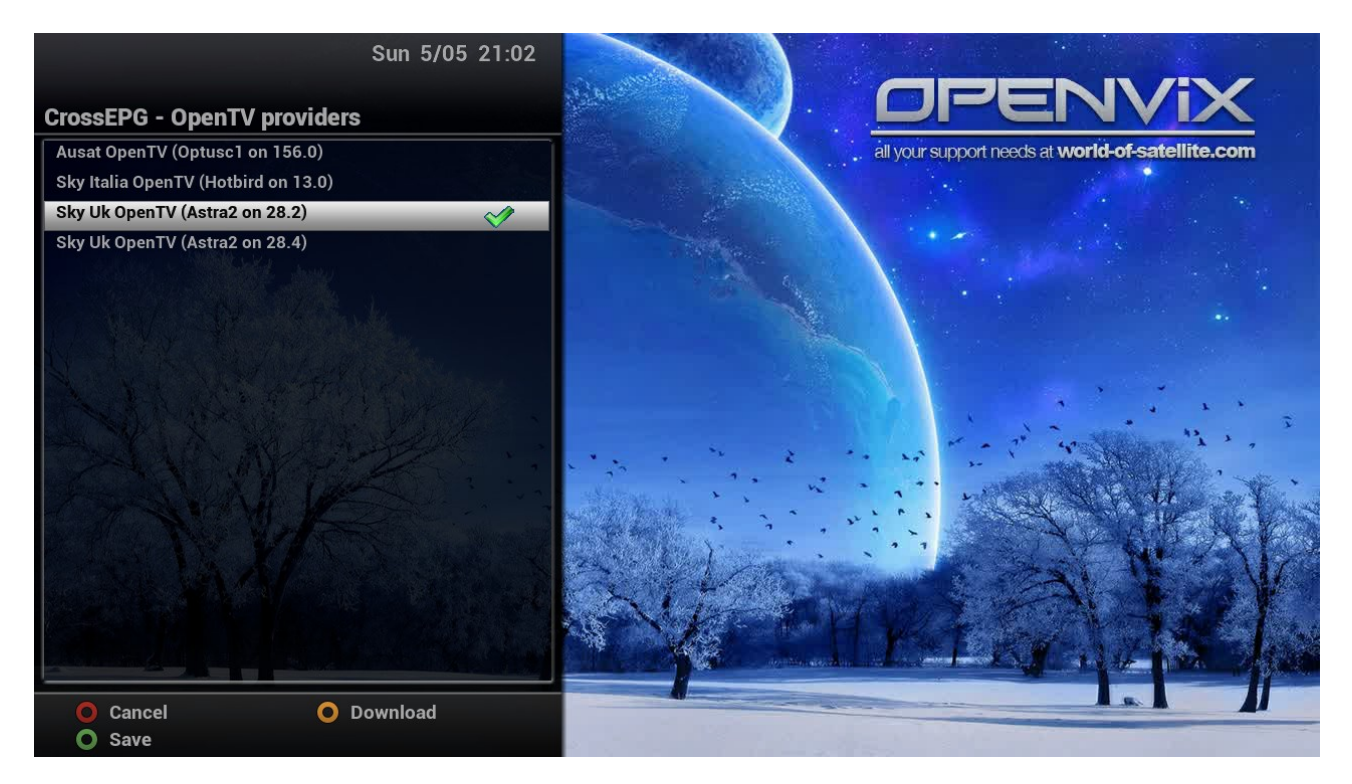

Scroll to Download now and press ok to run CrossEPG for the first time.

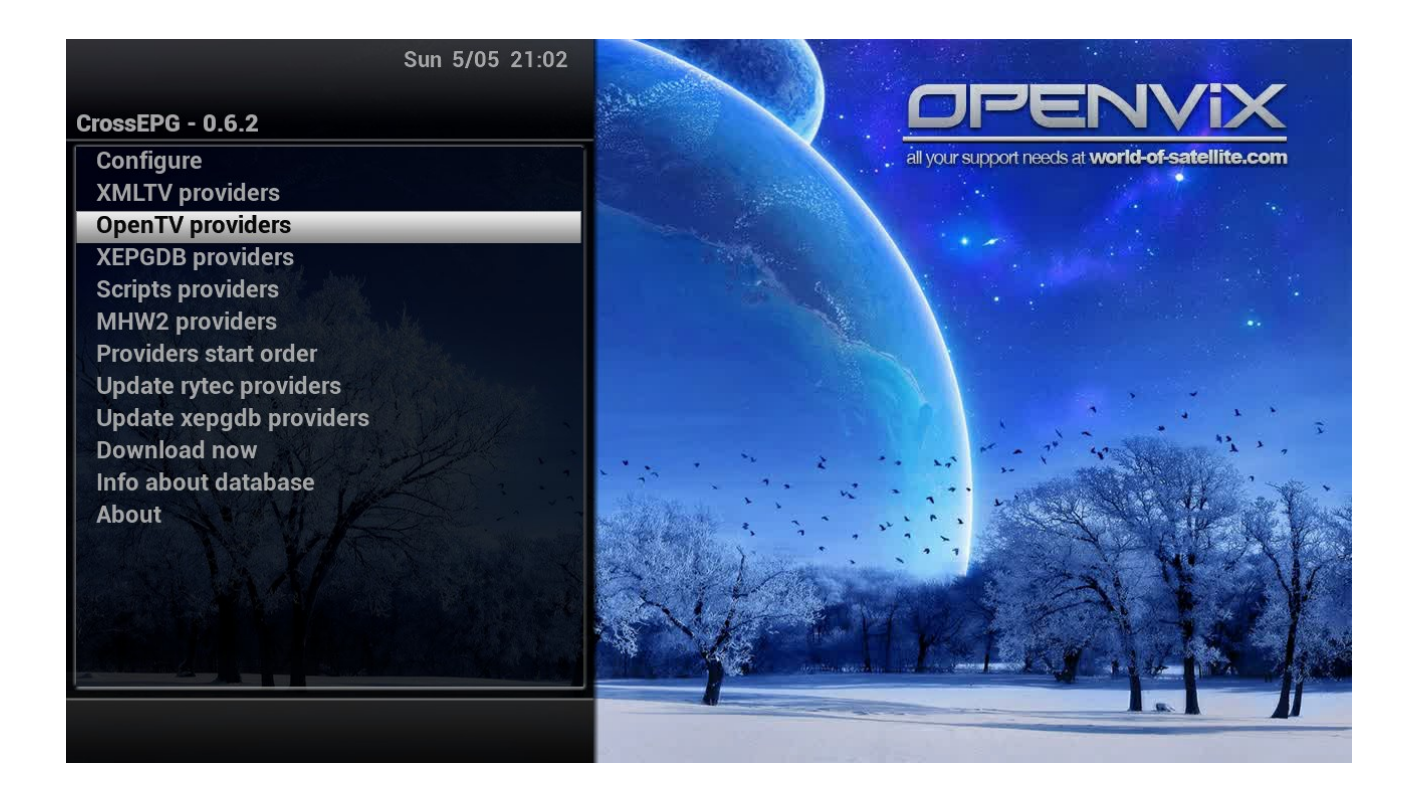

your receiver will now switch to a radio channel while it downloads and populates the EPG from sky's own EPG feeds.

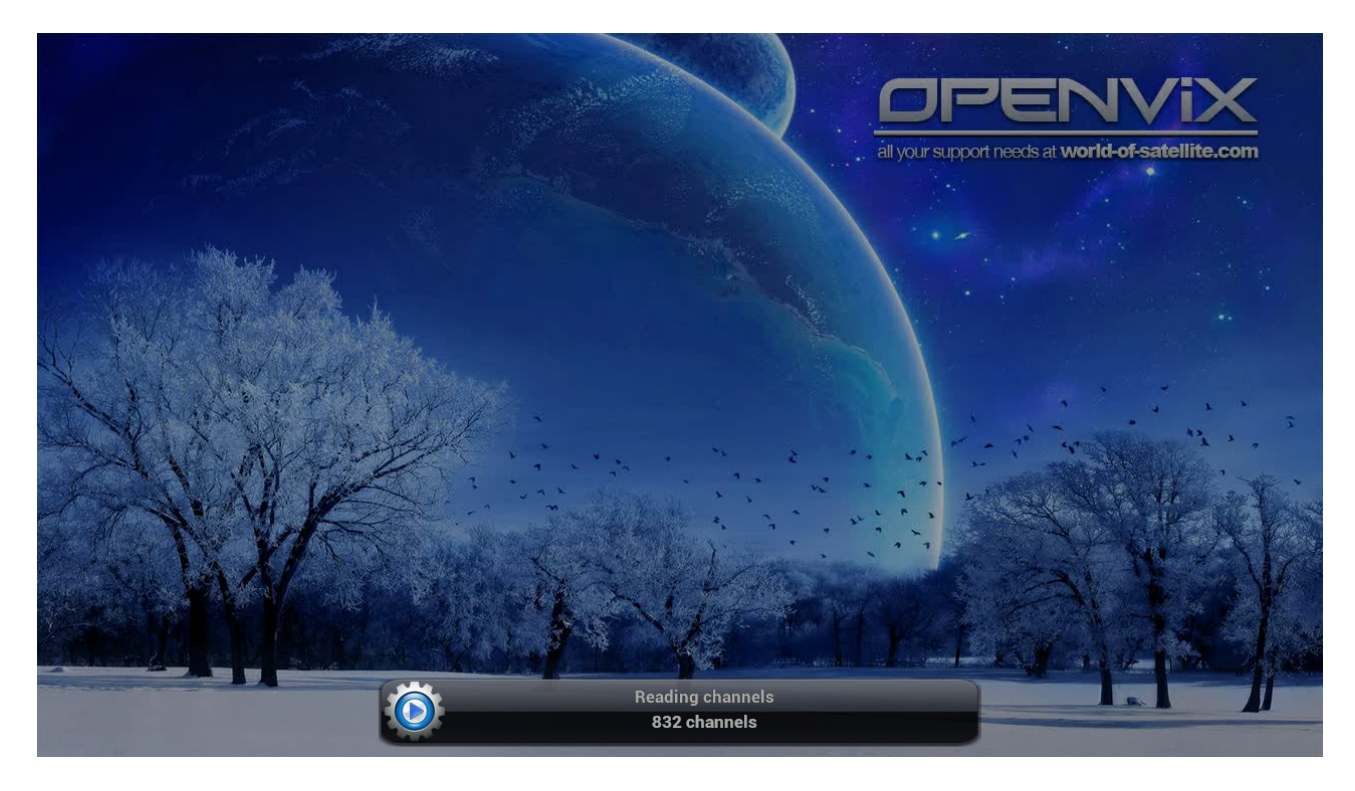

When the EPG download has completed exit out of all menu screens and change to a active TV

channel on the sky uk platform then press the EPG button. You should now have a fully populated 7 day sky uk EPG which will update it self each morning at 04:30.

| All channels                                                                                  |                                                                                  |                                                        | 21:09<br>Sunday 5 May 2013     |  |  |  |  |  |
|-----------------------------------------------------------------------------------------------|----------------------------------------------------------------------------------|--------------------------------------------------------|--------------------------------|--|--|--|--|--|
| The Village                                                                                   | 21:0                                                                             | BBC One HD                                             |                                |  |  |  |  |  |
| 6/6. Drama series. It is 1920; the war<br>its loss. The inhabitants debate how<br>[HD] [AD,S] | is over, and the village tries to come<br>best to honour their dead, dividing th | e to terms with<br>he community.                       |                                |  |  |  |  |  |
| Today                                                                                         | 21:00 21:30                                                                      | 22:00 22:30                                            | 23:00 23:30                    |  |  |  |  |  |
| ™ <b>™ one</b> BBC One HD                                                                     | The Village                                                                      | BBC This<br>News Is Match of the Day                   | 2 This Is BBC<br>One HD        |  |  |  |  |  |
| B B C 🕸 BBC Two HD                                                                            | World Championship Snooker                                                       |                                                        | Dave Allen: God's Own Comedian |  |  |  |  |  |
|                                                                                               | Endeavour                                                                        | avour Perspectives: Hugh Laurie                        |                                |  |  |  |  |  |
| Channel 4 HD                                                                                  | Peter Kay: The Tour That Didn't                                                  | The Waterboy                                           |                                |  |  |  |  |  |
| Channel 5 HD                                                                                  | New: The Truth About Travellers 5                                                | w: The Truth About Travellers 5<br>Ne London Boulevard |                                |  |  |  |  |  |
| sky 1 но Sky1 HD                                                                              | Hawaii Five-0                                                                    | NCIS: Los Angeles                                      | Cop Squad                      |  |  |  |  |  |
| sky LIVING HD Sky Living HD                                                                   | Ripley's Game                                                                    |                                                        | Ladyboys 2                     |  |  |  |  |  |
| sky ATLANTIC HD Sky Atlantic HD                                                               | Game Of Thrones                                                                  | Banshee                                                | Mad Men                        |  |  |  |  |  |
| IMDb Search                                                                                   | O Add Timer                                                                      | • EPG Search                                           | Add AutoTimer                  |  |  |  |  |  |

| All channels                    |                                 |                                                    |         |  |                           |            |            |               |               |            | Sunda          | 21:1<br>y 5 May 20    | <b>1</b><br>13 |
|---------------------------------|---------------------------------|----------------------------------------------------|---------|--|---------------------------|------------|------------|---------------|---------------|------------|----------------|-----------------------|----------------|
| All channels                    | _                               | _                                                  | _       |  | _                         | _          | _          |               |               | BB         | C One HD       |                       |                |
| Entertainment                   |                                 |                                                    |         |  |                           |            |            |               |               |            |                |                       |                |
| Lifestyle and Culture           |                                 |                                                    |         |  |                           |            |            |               |               |            |                |                       |                |
| Movies                          |                                 |                                                    |         |  |                           |            |            |               |               |            |                |                       |                |
| Music                           |                                 |                                                    |         |  |                           |            |            | 1             |               |            |                |                       |                |
| Sports                          |                                 |                                                    |         |  |                           |            |            |               |               |            |                |                       |                |
| News                            |                                 |                                                    |         |  |                           |            |            |               | 1             |            | and the second |                       |                |
| Today                           | 21:00                           | 2                                                  | 1:30    |  | 22:00                     |            | 22:30      |               | 23            | 3:00       | 23             | 3:30                  |                |
| 🚥 one BBC One HD                | The Vi                          | lage                                               | _       |  | BBC<br>News               | This<br>Is | Match of t | ne Day 2      |               |            |                | This Is BBC<br>One HD |                |
| BBC 🕸 BBC Two HD                | World                           | Championship                                       | Snooker |  |                           |            |            |               | Da            | ave Alle   | n: God's Owi   | n Comedian            |                |
|                                 | Endeavour                       |                                                    |         |  | Perspectives: Hugh Laurie |            |            | ITV N<br>Weat | lews &<br>her | Rugby High | lights: Aviva. |                       |                |
| 슈너리 Channel 4 HD                | Peter Kay: The Tour That Didn't |                                                    |         |  |                           |            |            |               | The Waterboy  |            |                |                       |                |
| Channel 5 HD                    | New: T                          | : The Truth About Travellers 5 Ne London Boulevard |         |  |                           |            |            |               |               |            |                |                       | S<br>oh        |
| sky <mark>1</mark> но Sky1 HD   | Hawai                           | i Five-0                                           |         |  | NCIS: Lo                  | os Ange    | les        |               | Co            | op Squa    | ad             |                       |                |
| sky LIVING HD Sky Living HD     | Ripley                          | s Game                                             |         |  |                           |            |            |               |               | La         | dyboys 2       |                       |                |
| sky ATLANTIC HD Sky Atlantic HD | Game                            | Of Thrones                                         |         |  |                           | Bansł      | nee        |               |               |            |                | Mad Men               |                |
| 🕬 🚺 IMDb Search                 | 0                               | Add Timer                                          |         |  | O EF                      | PG Sea     | rch        |               | 0             | Add /      | AutoTimer      |                       |                |

This tutorial was brought to you by OpenViX in association with the OE-Alliance and world-of-satellite.com

© Pheonix Team ViX 2013.